Алматы (7273)495-231 Ангарск (3955)60-70-56 Архангельск (8182)63-90-72 Астрахань (8512)99-46-04 Барнаул (3852)73-04-60 Белгород (4722)40-23-64 Благовещенск (4162)22-76-07 Брянск (4832)59-03-52 Владивосток (423)249-28-31 Владикавказ (8672)28-90-48 Владимир (4922)49-43-18 Волгоград (844)278-03-48 Вологда (8172)26-41-59 Воронеж (473)204-51-73 Екатеринбург (343)384-55-89 Иваново (4932)77-34-06 Ижевск (3412)26-03-58 Иркутск (395)279-98-46 Казань (843)206-01-48

Калининград (4012)72-03-81 Калуга (4842)92-23-67 Кемерово (3842)65-04-62 Киров (8332)68-02-04 Коломна (4966)23-41-49 Кострома (4942)77-07-48 Краснодар (861)203-40-90 Красноярск (391)204-63-61 Курск (4712)77-13-04 Курган (3522)50-90-47 Липецк (4742)52-20-81 Магнитогорск (3519)55-03-13 Москва (495)268-04-70 Мурманск (8152)59-64-93 Набережные Челны (8552)20-53-41 Нижний Новгород (831)429-08-12 Новокузнецк (3843)20-46-81 Ноябрьск (3496)41-32-12 Новосибирск (383)227-86-73

Омск (3812)21-46-40 Орел (4862)44-53-42 Оренбург (3532)37-68-04 Пенза (8412)22-31-16 Петрозаводск (8142)55-98-37 Псков (8112)59-10-37 Пермь (342)205-81-47 Ростов-на-Дону (863)308-18-15 Рязань (4912)46-61-64 Самара (846)206-03-16 Саранск (8342)22-96-24 Санкт-Петербург (812)309-46-40 Саратов (845)249-38-78 Севастополь (8692)22-31-93 Симферополь (3652)67-13-56 Смоленск (4812)29-41-54 Сочи (862)225-72-31 Ставрополь (8652)20-65-13 Сургут (3462)77-98-35

Сыктывкар (8212)25-95-17 Тамбов (4752)50-40-97 Тверь (4822)63-31-35 Тольятти (8482)63-91-07 Томск (3822)98-41-53 Тула (4872)33-79-87 Тюмень (3452)66-21-18 Ульяновск (8422)24-23-59 Улан-Удэ (3012)59-97-51 Уфа (347)229-48-12 Хабаровск (4212)92-98-04 Чебоксары (8352)28-53-07 Челябинск (351)202-03-61 Череповец (8202)49-02-64 Чита (3022)38-34-83 Якутск (4112)23-90-97 Ярославль (4852)69-52-93

Россия +7(495)268-04-70

Казахстан +7(7172)727-132

Киргизия +996(312)96-26-47

nak@nt-rt.ru || https://nxa.nt-rt.ru

# Аппарат для определения термоокислительной стабильности топлив для реактивных двигателей в статических условиях

## **TCPT-10**

# Руководство по эксплуатации АИФ 2.772.023 РЭ

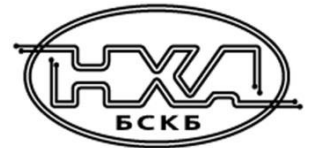

#### АО БСКБ «Нефтехимавтоматика»

#### Современные аппараты для контроля качества нефтепродуктов

Благодарим Вас за приобретение и использование *Линте* **Л**<sup>®</sup> **ТСРТ-10** – аппарата для определения термоокислительной стабильности топлив для реактивных двигателей в статических условиях.

АО БСКБ «Нефтехимавтоматика» с 1959г. производит и поставляет аппараты для контроля качества нефтепродуктов в лаборатории заводов, аэропортов, предприятий топливноэнергетического комплекса.

Наши аппараты реализуют СТАНДАРТНЫЕ МЕТОДЫ, прошли метрологическую аттестацию, включены в МИ 2418-97 «Классификация и применение технических средств испытаний нефтепродуктов» и соответствующие ГОСТы как средства реализации методов контроля качества.

В аппаратах предусмотрены специальные решения, позволяющие реализовывать кроме стандартных методов и методы для выполнения исследований, что особенно важно при разработке новых видов продукции. АО БСКБ «Нефтехимавтоматика» применяет новейшие технологии и компоненты для обеспечения стабильно высокого качества аппаратов, удобства их эксплуатации, с целью сокращения затрат времени на испытания и повышения эффективности Вашей работы.

## СОДЕРЖАНИЕ

| 1 СПИСОК ПРИНЯТЫХ СОКРАЩЕНИЙ                                             | 2   |
|--------------------------------------------------------------------------|-----|
| 2 ОПИСАНИЕ И РАБОТА                                                      | 2   |
| 2.1 Назначение                                                           | . 2 |
| 2.2 Технические характеристики                                           | . 2 |
| 2.3 Устройство и работа                                                  | . 3 |
| З ПОДГОТОВКА К ЭКСПЛУАТАЦИИ                                              | 4   |
| 3.1 Требования к месту установки                                         | . 4 |
| 3.2 Внешний осмотр                                                       | . 5 |
| 3.3 Опробование                                                          | . 5 |
| 4 ИСПОЛЬЗОВАНИЕ ПО НАЗНАЧЕНИЮ                                            | 5   |
| 4.1 Дополнительное оборудование и материалы                              | . 5 |
| 4.2 Эксплуатационные ограничения                                         | . 5 |
| 4.3 Подготовка пробы                                                     | . 6 |
| 4.4 Подготовка аппарата к проведению испытания                           | . 6 |
| 4.5 Проведение испытания                                                 | . 8 |
| 4.6 Обработка результатов испытания                                      | 10  |
| 4.7 Завершение работы                                                    | 10  |
| 4.8 Перечень возможных неисправностей                                    | 10  |
| 4.9 Действия в экстремальных ситуациях                                   | 11  |
| 5 ТЕХНИЧЕСКОЕ ОБСЛУЖИВАНИЕ                                               | 11  |
| 5.1 Дополнительное оборудование и материалы                              | 11  |
| 5.2 Общие указания и меры безопасности                                   | 11  |
| 5.3 Перечень операций                                                    | 11  |
| 5.4 Очистка дисплея и кожухов от загрязнений                             | 12  |
| 5.5 Очистка бомб, стаканов и подвесов                                    | 12  |
| 5.6 Калибровка датчика температуры                                       | 12  |
| 5.7 Калибровка датчиков давления                                         | 13  |
| 6 ХРАНЕНИЕ И ТРАНСПОРТИРОВАНИЕ                                           | 14  |
| 6.1 Хранение                                                             | 14  |
| 6.2 Транспортирование                                                    | 14  |
| ПРИЛОЖЕНИЕ А. ПЕРЕЧЕНЬ МАТЕРИАЛОВ, НЕОБХОДИМЫХ ПРИ ЭКСПЛУАТАЦИИ АППАРАТА | 16  |
| ПРИЛОЖЕНИЕ Б. ИНТЕРФЕЙС ПОЛЬЗОВАТЕЛЯ                                     | 17  |
| ПРИЛОЖЕНИЕ В. ПЕРЕДАЧА ДАННЫХ ПО RS-232                                  | 22  |

Руководство по эксплуатации содержит сведения о конструкции, принципе действия, характеристиках аппарата *Линте* TCPT-10 и указания, необходимые для его правильной и безопасной эксплуатации.

## 1 СПИСОК ПРИНЯТЫХ СОКРАЩЕНИЙ

Аппарат – аппарат ТСРТ-10. ПК – персональный компьютер.

## 2 ОПИСАНИЕ И РАБОТА

## 2.1 Назначение

Аппарат *Линте* Л<sup>®</sup> TCPT-10 (в дальнейшем аппарат) изготовлен согласно HTBP.441336.083 ТУ, является испытательным оборудованием настольного типа и предназначен для обеспечения условий испытания топлив для реактивных двигателей с целью определения их термоокислительной стабильности в соответствии со стандартом ГОСТ 11802 «Топливо для реактивных двигателей. Метод определения термоокислительной стабильности в статических условиях».

## 2.2 Технические характеристики

2.2.1 Эксплуатационные характеристики аппарата указаны в таблице 1.

Таблица 1 – Эксплуатационные характеристики

| Характеристика                                            | Единица<br>измерения | Значение      |
|-----------------------------------------------------------|----------------------|---------------|
| Температура термостата                                    | °C                   | от 40 до 150  |
| Продолжительность одного испытания                        | Ч                    | от 2 до 240   |
| Избыточное давление в бомбах                              | кПа                  | от 0 до 130   |
| Напряжение сети питания                                   | В                    | от 187 до 242 |
| Частота сети питания                                      | Гц                   | от 49 до 51   |
| Потребляемая мощность с отключённым термостатом, не более | Вт                   | 20            |
| Потребляемая мощность с включённым термостатом, не более  | Вт                   | 1500          |
| Температура окружающей среды                              | °C                   | от 10 до 35   |
| Относительная влажность, не более                         | %                    | 80            |

2.2.2 Массо-габаритные характеристики аппарата указаны в таблице 2.

Таблица 2 – Массо-габаритные характеристики

| Характеристика                                                         | Единица<br>измерения | Значение    |
|------------------------------------------------------------------------|----------------------|-------------|
| Масса аппарата, не более                                               | кг                   | 30          |
| Размеры аппарата, ширина х высота х глубина (с установленными бомбами) | мм                   | 620x600x370 |
| Масса аппарата в упаковке, не более                                    | кг                   | 60          |
| Размеры аппарата в упаковке (ширина х высота х глубина)                | мм                   | 840x660x560 |

2.2.3 Точностные характеристики аппарата указаны в таблице 3.

Таблица 3 – Точностные характеристики

| Характеристика                                   | Диапазон        | Единица<br>измерения | Значение |
|--------------------------------------------------|-----------------|----------------------|----------|
| Точность измерения температуры в термостате      | от 40 до 150°С  | °C                   | ±2       |
| Точность поддержания температуры                 | от 40 до 150°С  | °C                   | ±2       |
| Точность измерения избыточного давления в бомбах | от 0 до 130 кПа | кПа                  | ±3,5     |

## 2.3 Устройство и работа

- 2.3.1 Комплектность поставки
- 1) Аппарат ЛинтеЛ<sup>®</sup> ТСРТ-10 АИФ 2.772.023.
- 2) Эксплуатационные документы:
  - Руководство по эксплуатации АИФ 2.772.023 РЭ;
  - Паспорт АИФ 2.772.023 ПС;
  - Программа и методика аттестации АИФ 2.772.023 МА.
- 3) Комплект принадлежностей.

## 2.3.2 Общий вид

Общий вид аппарата представлен на рисунке 1.

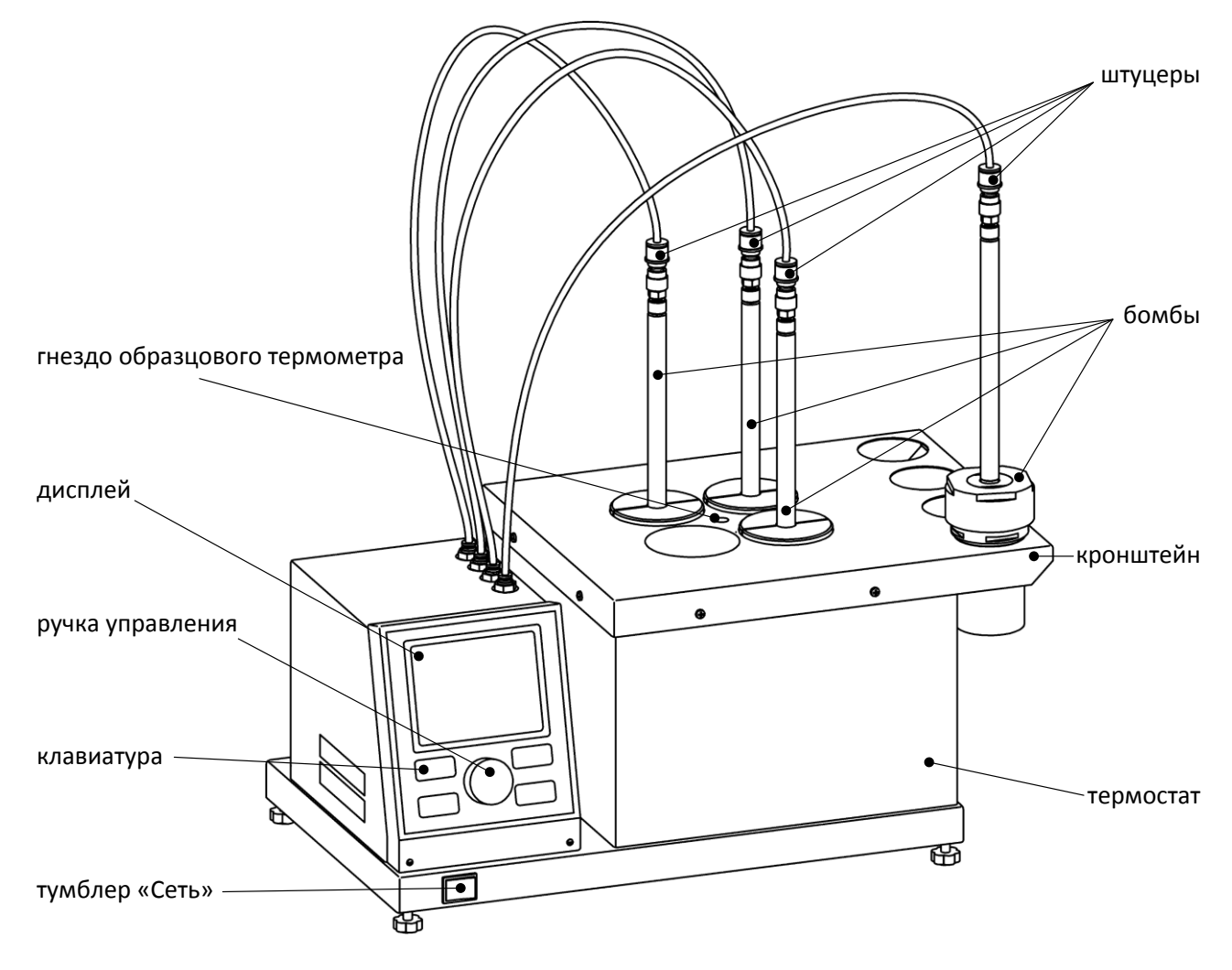

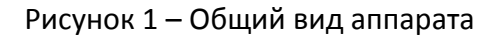

Аппарат включается тумблером «Сеть». Клавиатура и ручка управления служат для управления аппаратом. На дисплей выводится информация о режиме работы аппарата, условия и результаты испытания. Испытательные бомбы устанавливаются в ячейки термостата и подключаются к штуцерам измерения давления. Гнездо образцового термометра предназначено для установки термометра при проверке встроенного датчика температуры термостата. После испытания сосуды устанавливаются на кронштейн для охлаждения.

## 2.3.3 Вид сзади

На задней стороне аппарата расположены подвод питания и разъём RS-232 (рисунок 2).

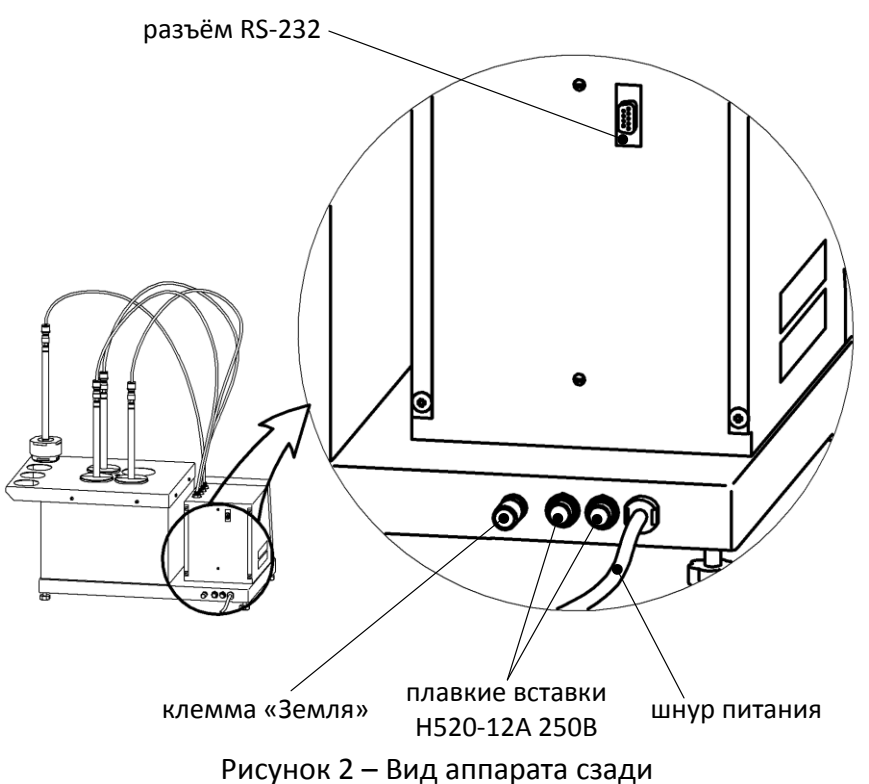

Клемма «Земля» служит для подключения аппарата к дополнительному контуру заземления. Плавкие вставки предназначены для защиты проводки питающей сети от короткого замыкания в случае попадания жидкостей или предметов внутрь аппарата. Шнур питания подключается к однофазной сети питания (параметры сети указаны в таблице 1 на странице 2). Разъём RS-232 предназначен для подключения аппарата к персональному компьютеру и передачи текущих показаний датчиков и состояния узлов аппарата, а также настроечных коэффициентов (требуется кабель RS232 DB9 F/M).

## З ПОДГОТОВКА К ЭКСПЛУАТАЦИИ

## 3.1 Требования к месту установки

3.1.1 Исполнение аппарата настольное.

Место установки должно удовлетворять следующим требованиям:

- 1) При выборе места установки для увеличения срока службы аппарата необходимо исключить попадание прямых солнечных лучей на дисплей.
- 2) Должно быть исключено воздействие тряски, ударов, вибраций, влияющих на нормальную работу аппарата.
- 3) Поверхность установки должна быть ровной и горизонтальной. При необходимости, небольшие неровности могут быть скомпенсированы регулировкой ножек аппарата.
- 4) Рекомендуется установка аппарата в вытяжном шкафу.
- 5) Для снижения риска получения ожогов должно быть обеспечено свободное пространство вокруг аппарата.
- 3.1.2 Допускается подключение аппарата только к евророзетке с заземлением. Дополнительно подключить клемму «Земля» на аппарате (рисунок 2 на странице 4) к контуру заземления.
- 3.1.3 Электрическая проводка должна обеспечивать мощность, указанную в таблице 1 на странице 2.

#### 3.2 Внешний осмотр

Перед началом эксплуатации аппарата:

- 1) освободить аппарат от упаковки;
- 2) проверить комплектности поставки;
- 3) выполнить внешний осмотр аппарата на наличие повреждений;
- 4) проверить наличие сопроводительной документации.
- На все дефекты составляется соответствующий акт.

## 3.3 Опробование

#### внимание

После внесения в отапливаемое помещение из зоны с температурой ниже 10°С, выдержать аппарат в упаковке не менее 4 ч.

- 3.3.1 Подключить аппарат к сети питания, включить его тумблером «Сеть» (рисунок 1 на странице 3).
- 3.3.2 После включения аппарата, на дисплее появляется окно загрузки (рисунок 3).

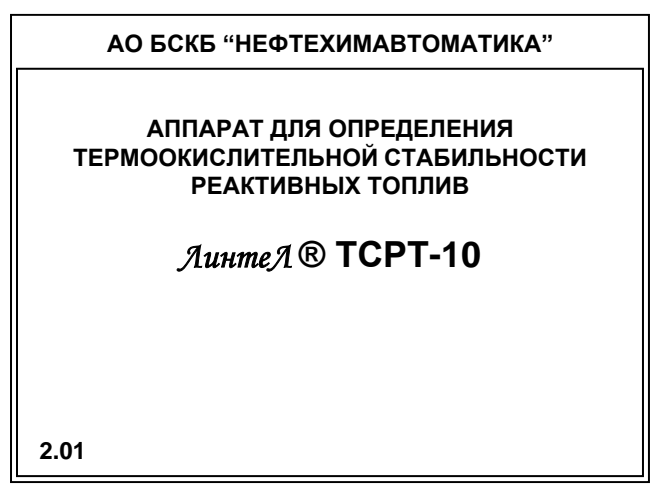

Рисунок 3 – Окно загрузки

3.3.3 Для перехода в основное окно нажать на кнопку [Стоп]. Если кнопку не нажимать, переход произойдёт автоматически через 10 секунд после включения.

## 4 ИСПОЛЬЗОВАНИЕ ПО НАЗНАЧЕНИЮ

#### 4.1 Дополнительное оборудование и материалы

Оборудование, материалы и методика подготовки проб указаны в стандарте, в соответствии с которым выполняется испытание.

#### 4.2 Эксплуатационные ограничения

- 1) Запрещается эксплуатация аппарата после попадания жидкостей или посторонних предметов внутрь аппарата до их извлечения.
- Во время работы аппарат должен быть заземлён подключением к клемме заземления, а также подключён к евророзетке, имеющей заземление. В качестве шины заземления использовать контур заземления.
- 3) Повторное включение аппарата допускается не ранее чем через 5 минут после выключения.
- 4) При работе с аппаратом обслуживающий персонал должен выполнять правила техники безопасности при работе с электрическими установками с напряжением до 1000 В.
- 5) При работе с аппаратом обслуживающий персонал должен выполнять правила техники безопасности при работе с горячими жидкостями (температура термостата и испытательных бомб с испытываемым топливом достигает 150 °C).
- 6) Во избежание поражения электрическим током, работы, связанные с обслуживанием аппарата, проводить только при отключённом питании.

7) При выполнении работ, связанных со снятием кожухов, необходимо отсоединить сетевую вилку от розетки.

## 4.3 Подготовка пробы

Отбор проб выполняется в соответствии со стандартом, по которому будет проводиться испытание. Собранные бомбы установить на кронштейн аппарата, штуцеры измерения давления не подключать.

#### 4.4 Подготовка аппарата к проведению испытания

4.4.1 Включить аппарат и дождаться перехода в режим отображения в основное окно. Пример основного окна приведён на рисунке 4:

| ВКЛЮЧИТЕ ТЕРМОСТАТ                                                  |               | } заголовок |          |
|---------------------------------------------------------------------|---------------|-------------|----------|
| Собранные бомбы установите на кронштейн,<br>штуцеры не подключайте. |               | } памятка   |          |
| Температура: 22.0°С                                                 |               |             |          |
| бомба                                                               | давление, кПа | статус      |          |
| 1                                                                   | 0.0           | норма       |          |
| 2                                                                   | 0.1           | норма       | давление |
| 3                                                                   | 0.0           | норма       |          |
| 4 15.5 высокое                                                      |               |             |          |
| [Режим] условия испыт. [Пуск] вкл. термостат                        |               |             |          |

Рисунок 4 – Основное окно

#### 4.4.2 Элементы основного окна

| Элемент окна | Пояснение                                                             |
|--------------|-----------------------------------------------------------------------|
| заголовок    | отображает текущий режим работы аппарата или действие лаборанта,      |
|              | требуемое для перехода к следующему этапу испытания:                  |
|              | «ВКЛЮЧИТЕ ТЕРМОСТАТ» - термостат отключён, перед запуском испыта-     |
|              | ния необходимо включить термостат кнопкой [Пуск].                     |
|              | «ВЫХОД НА РЕЖИМ. ЖДИТЕ» - термостат включён, испытание будет          |
|              | возможно после выхода на заданный температурный режим.                |
|              | «ГОТОВ К ИСПЫТАНИЮ» - всё готово к запуску испытания.                 |
|              | «ИСПЫТАНИЕ. ОСТАЛОСЬ XX:XX:XX» - испытание выполняется, идёт об-      |
|              | ратный отсчёт времени до завершения.                                  |
|              | «ЗАВЕРШЕНО: XX:XX:XX. ИЗВЛЕКИТЕ БОМБЫ» - время испытания истекло,     |
|              | необходимо извлечь бомбы из термостата для охлаждения; идёт отсчёт    |
|              | времени с момента завершения испытания.                               |
| памятка      | напоминание о последовательности действий лаборанта.                  |
| температура  | при подготовке к испытанию отображается текущая температура тер-      |
|              | мостата.                                                              |
| давление     | при подготовке к испытанию показывается текущее давление в бомбах. В  |
|              | столбце «статус» отображается статус бомб:                            |
|              | <b>«норма»</b> - показания датчика давления ниже 15 кПа;              |
|              | « <b>высокое»</b> - давление выше 15 кПа.                             |
|              | Статус «высокое» во время ожидания может быть вызван тем, что         |
|              | штуцер подключён к бомбе – для корректного измерения давления в бомбе |
|              | перед запуском испытания штуцер должен быть отключён и подключён      |
|              | только после начала испытания.                                        |

6

| подсказки | поясняют текущее назначение кнопок и меняются в зависимости от ре- |
|-----------|--------------------------------------------------------------------|
|           | жима работы аппарата.                                              |

## ПРИМЕЧАНИЕ

Давление в бомбах измеряется относительно нормального атмосферного давления, поэтому показания могут быть ненулевыми, даже если штуцеры не подключены к бомбам. Эти показания компенсируются при старте испытания и не вносят погрешность.

- 4.4.3 При включении аппарата термостат отключён, для его включения на заданную температуру испытания необходимо в режиме отображения основного окна нажать кнопку [Пуск].
- 4.4.4 Для просмотра и редактирования условий испытания необходимо в режиме отображения основного окна нажать кнопку [Режим] откроется меню «Условия испытания»:

| УСЛОВИЯ ИСПЫТАНИЯ |                | } заголовок |
|-------------------|----------------|-------------|
| По ГОСТ 11802-88  | да             |             |
| Температура       | 150°C          |             |
| Длительность      | 4 ч            | > пункты    |
| Прогрев бомб      | 1ч             |             |
| Давление паров    | 20 кПа         | J           |
|                   |                | 2           |
|                   | [Стоп] закрыть | Подсказки   |

Рисунок 5 – Меню «Условия испытания»

- 4.4.5 Описание пунктов меню «Условия испытания» приведено в приложении Б, раздел Б.2.1, на странице 18.
- 4.4.6 Если заданные условия испытания отличаются от требований ГОСТ 11802, пункт «По ГОСТ 11802-88» принимает значение «нет». Для приведения условий испытания в соответствие с требованиями стандарта следует выбрать пункт «По ГОСТ 11802-88» и нажать [Режим] его значение изменится на «да», все условия испытания примут стандартные значения.
- 4.4.7 Если требуется выполнить испытание при нестандартных условиях, необходимо выбрать интересующий параметр и нажать [Режим] для начала редактирования. Описание редактора приведено в приложении Б, раздел Б.1.3, на странице 18.
- 4.4.8 Для выхода из меню нажать [Стоп].
- 4.4.9 В режиме отображения основного окна включить термостат кнопкой [Пуск]: заголовок окна изменится на **«ВЫХОД НА РЕЖИМ. ЖДИТЕ…»**.
- 4.4.10 Подготовить образцы в соответствии с требованиями методики испытания.
- 4.4.11 Собрать бомбы согласно рисунку 6 в следующем порядке:
- 1) Установить стакан с пробой топлива в корпус бомбы.
- 2) Установить на края стакана подвес с пластиной.
- Установить на корпус ствол с уплотнительным кольцом; при установке проконтролировать отсутствие загрязнений и повреждений кольца.
- 4) Закрутить крышку, используя захваты из комплекта поставки, но не прикладывая больших усилий.
- 4.4.12 Установить бомбы на кронштейн сбоку от термостата, штуцеры не подключать.
- 4.4.13 Дождаться готовности аппарата к запуску испытания: заголовок окна изменится на «ГОТОВ К ИСПЫТАНИЮ».

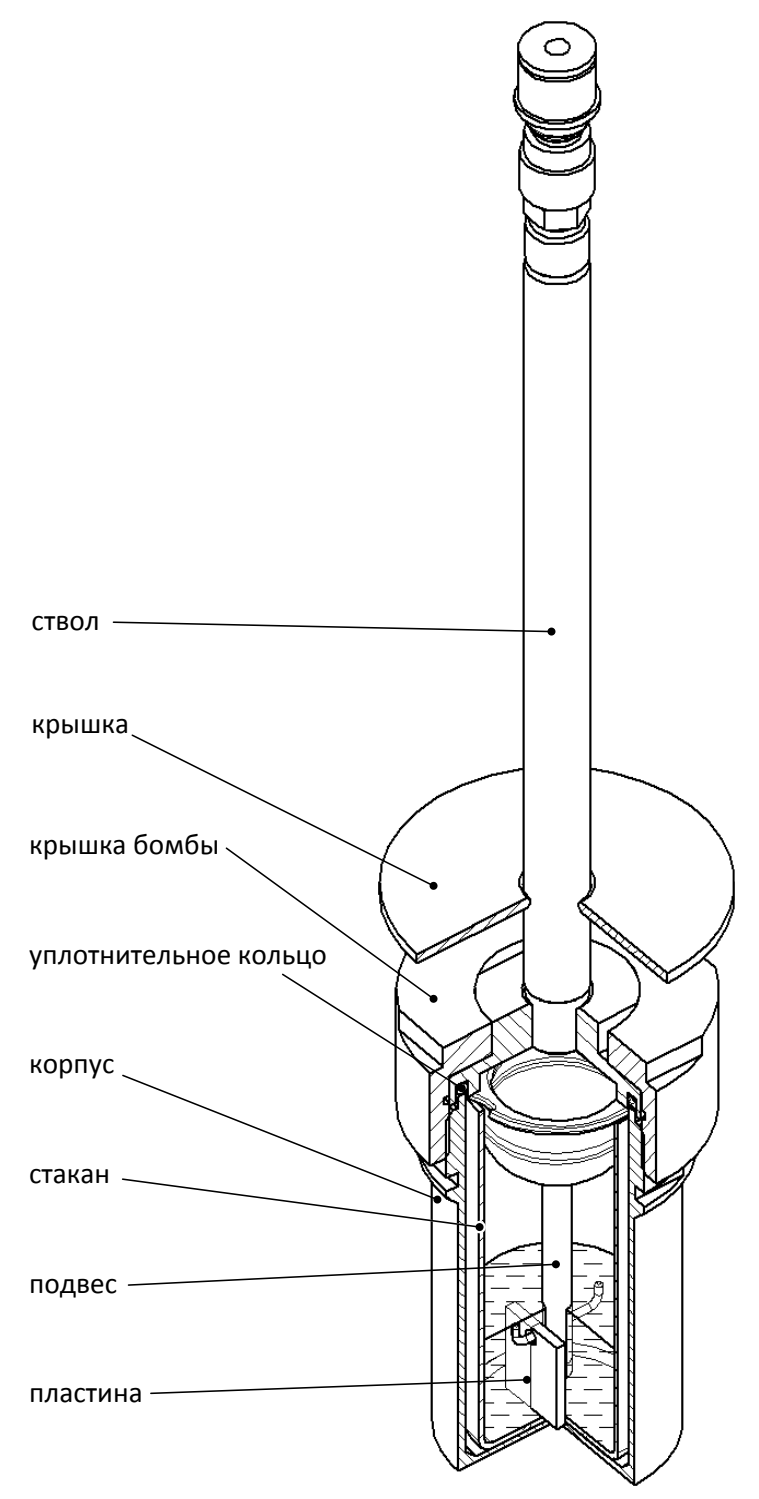

Рисунок 6 – Бомба в сборе

#### 4.5 Проведение испытания

- 4.5.1 Когда аппарат готов к испытанию, заголовок окна принимает значение «ГОТОВ К ИСПЫТА-НИЮ».
- 4.5.2 Нажать [Пуск]: заголовок изменится на «ИСПЫТАНИЕ. ОСТАЛОСЬ XX:XX:XX» и начнётся обратный отсчёт времени до конца испытания.
- 4.5.3 Установить бомбы в ячейки термостата и подключить к ним штуцеры.

#### внимание

Подключать штуцеры к бомбам необходимо после запуска испытания, в противном случае давление в бомбах будет измеряться некорректно.

Для подключения или отключения штуцеров может потребоваться снять блокировку, как показано на рисунке 7:

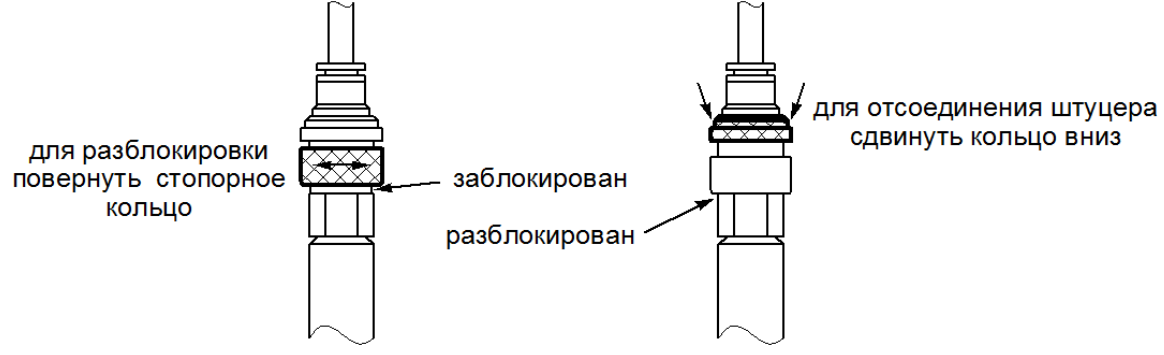

Рисунок 7 – Подключение к штуцерам

4.5.4 В течение времени, определяемого параметром «Прогрев бомб» в меню «Условия испытания», на дисплей выводятся:

| Элемент окна | Пояснение                            |
|--------------|--------------------------------------|
| температура  | текущая температура термостата       |
| давление     | текущее избыточное давление в бомбах |
| статус       | «прогрев»                            |

4.5.5 После завершения прогрева бомб на дисплей выводятся:

| Элемент окна | Пояснение                                                                                                    |
|--------------|----------------------------------------------------------------------------------------------------|
| температура  | текущая температура термостата, в скобках выводится мини-                                                                     |
|              | мальное и максимальное значения за время испытания                                                                            |
| давление     | текущее избыточное давление в бомбах, в скобках выводится мини-                                                               |
|              | мальное и максимальное значение за время испытания                                                                            |
| статус       | <b>«норма»</b> - давление в бомбе выше ожидаемого (параметр «Давление<br>паров» в меню «Условия испытания»), но ниже 130 кПа; |
|              | « <b>утечки»</b> - давление в бомбе ниже ожидаемого, возможно, бомба                                                          |
|              | негерметична, см. раздел 4.8 на странице 10;                                                                                  |
|              | <b>«высокое»</b> - давление в бомбе выше 130 кПа.                                                                             |

4.5.6 После истечения времени испытания подаётся периодический звуковой сигнал, в верхней строке дисплея отображается надпись «ЗАВЕРШЕНО: 0:00:00»; таймер отсчитывает время, прошедшее с момента завершения испытания. Пример окна в режиме отображения результата представлен на рисунке рисунок 8.

| ЗАВЕРШЕНО: 0:00:15. ИЗВЛЕКИТЕ БОМБЫ                                              |                           |          |
|----------------------------------------------------------------------------------|---------------------------|----------|
| Извлеките бомбы из термостата<br>и установите их на кронштейн<br>для охлаждения. |                           |          |
| Температура: 150.0°С (149.8 … 150.2)                                             |                           | 8 150.2) |
| бомба                                                                            | давление, кПа             | статус   |
| 1                                                                                | 99.5 (от 98.1 до 99.8)    | норма    |
| 2                                                                                | 105.1 (от 100.3 до 105.1) | норма    |
| 3                                                                                | 19.9 (от 19.8 до 29.9)    | утечки   |
| 4                                                                                | 999.9 (от 120.5 до 999.9) | высокое  |
| [Стоп] завершить исп.                                                            |                           |          |

Рисунок 8 – Результат испытания

#### 4.5.7 На дисплее отображаются:

| Элемент окна | Пояснение                                                        |
|--------------|------------------------------------------------------------------|
| температура  | температура в момент завершения испытания, в скобках указыва-    |
|              | ется минимальное и максимальное значения за время испытания;     |
| давление     | избыточное давления в бомбах в момент завершения испытания, в    |
|              | скобках указывается минимальное и максимальное значения за время |
|              | испытания;                                                       |
| статус       | «норма» - давление в бомбе в момент завершения испытания было    |
|              | выше ожидаемого значения (параметр «Давление паров» в меню       |
|              | «Условия испытания»), но ниже 130 кПа;                           |
|              | «высокое» - давление в бомбе в момент завершения испытания было  |
|              | выше 130 кПа;                                                    |
|              | «утечки» - давление в бомбе в момент завершения испытания ниже   |
|              | ожидаемого.                                                      |

После завершения испытания необходимо сразу извлечь бомбы из ячеек термостата и установить их на кронштейн для охлаждения.

4.5.8 Для прекращения подачи звукового сигнала повернуть ручку управления; для перехода в режим подготовки к новому испытанию нажать [Стоп].

## 4.6 Обработка результатов испытания

Обработка результатов выполняется в соответствии со стандартом, по которому проводилось испытание.

## 4.7 Завершение работы

После завершения работы выключить аппарат тумблером «Сеть» (рисунок 1 на странице 3).

#### 4.8 Перечень возможных неисправностей

При несоблюдении условий эксплуатации возможно затруднение в работе аппарата. Ниже приводится список неисправностей и способов их устранения.

Таблица 4 – Перечень неисправностей

| Неисправность                                                                       | Возможные причины                                                                                                    | Способы устранения                                                                                                    |
|-------------------------------------------------------------------------------------|----------------------------------------------------------------------------------------------------|----------------------------------------------------------------------------------------------------|
| Аппарат не вклю-<br>чается                                                          | <ul> <li>отсутствует напряжение в сети;</li> <li>неисправен шнур питания;</li> <li>неисправен тумблер «Сеть»;</li> <li>перегорела плавкая вставка возле шнура питания (5х20 220 В</li> <li>12 А).</li> </ul> | Устранить повреждение. Работы<br>должны производиться специалистом,<br>имеющим доступ, на отключённом от<br>сети аппарате. |
| Термостат не вы-<br>ходит на задан-<br>ную температуру                              | Напряжение в сети ниже допусти-<br>мого предела (таблица1 на стра-<br>нице 2)                                                                                                    | Обеспечить требуемое напряжение питания.                                                                                   |
| Бомба негерме-<br>тична, во время<br>испытания отоб-<br>ражается статус<br>«утечки» | <ul> <li>загрязнение в месте установки<br/>уплотнительного кольца;</li> <li>повреждено уплотнительное<br/>кольцо;</li> <li>повреждён шланг подключения<br/>штуцера.</li> </ul>                               | Устранить загрязнение, заменить по-<br>вреждённое кольцо или шланг.                                                        |

При прочих неисправностях выключить аппарат, выждать не менее 5 минут и снова включить. Если неисправность повторяется, обращаться на предприятие-изготовитель (контактная информация указана в паспорте АИФ 2.772.023 ПС).

#### 4.9 Действия в экстремальных ситуациях

При попадании жидкостей или посторонних предметов внутрь аппарата необходимо:

- 1) выключить аппарат тумблером «Сеть»;
- 2) вынуть вилку шнура питания из розетки;
- 3) снять защитный кожух;
- 4) удалить жидкость или посторонние предметы;
- 5) установить кожух на место.

## ПРИМЕЧАНИЕ

Для удаления жидкости рекомендуется использовать сжатый воздух. Чем быстрее будет удалена жидкость, тем больше вероятность сохранения работоспособности аппарата. После удаления жидкости выдержать не менее 16 часов перед повторным включением.

#### 5 ТЕХНИЧЕСКОЕ ОБСЛУЖИВАНИЕ

#### 5.1 Дополнительное оборудование и материалы

Перечень материалов и оборудования для технического обслуживания представлен в таблице 5.

Таблица 5 – Перечень материалов и оборудования

| Материал                             | Назначение                                            |  |
|--------------------------------------|-------------------------------------------------------|--|
| Спирт этиловый                       | очистка дисплея и кожухов аппарата от загрязнений     |  |
| Салфетка хлопчато-бумажная           |                                                       |  |
| Кварцевый песок                      | калибровка датчика температуры (требуется около 5 мл) |  |
| Спирто-толуольная смесь 1:4(или 1:3) | промывка стеклянных изделий, промывка бомб            |  |
| Раствор хромовой кислоты             | ×                                                     |  |
| Вода дистиллированная                | промывка стеклянных изделий                           |  |
| Шприц 60 мл                          | калибровка датчиков давления                          |  |

Перечень дополнительного оборудования для технического обслуживания представлен в таблице 6.

Таблица 6 – Перечень дополнительного оборудования

| Оборудование | Диапазон        | Точность | Назначение            | Рекомендуемые СИ                           |
|--------------|-----------------|----------|-----------------------|--------------------------------------------|
| Термометр    | от 40 до 150 °C | ±0,2 °C  | калибровка термостата | Термометр ЛТ-300                           |
| Манометр     | от 0 до 100 кПа | ±0.1 кПа | калибровка датчиков   | Преобразователь<br>давления эталонный ПДЭ- |
|              |                 |          | давления              | 020-ДИ130 <sup>1</sup>                     |

## 5.2 Общие указания и меры безопасности

При работе с аппаратом лаборанты должны выполнять требования п. 4.2.

#### 5.3 Перечень операций

Перечень операций технического обслуживания представлен в таблице 7.

#### Таблица 7 – Перечень операций

| Операция                          | Пункт | Периодичность                               |
|-----------------------------------|-------|---------------------------------------------|
| Очистка дисплея от загрязнений    | 5.4   |                                             |
| Очистка кожухов от загрязнений    | 5.4   | по мере необходимости                       |
| Очистка бомб, стаканов и подвесов | 5.5   | после каждого испытания                     |
| Калибровка датчика температуры    | 5.6   | при недопустимом отклонении показаний аппа- |
| Калибровка датчиков давления      | 5.7   | рата от показаний образцового измерителя    |

<sup>&</sup>lt;sup>1</sup> Форма заказа преобразователя давления эталонного ПДЭ-020И-ДИ-130-С-ТУ 4212-122-13282997-2014. Для подключения манометра необходимо приспособление для проверки и калибровки датчиков давления из комплекта поставки.

## 5.4 Очистка дисплея и кожухов от загрязнений

Поверхность дисплея и корпус аппарата протирать по мере загрязнения салфеткой, смоченной в этиловом спирте.

## 5.5 Очистка бомб, стаканов и подвесов

5.5.1 Стеклянные стаканы для образцов и подвесы моют последовательно спирто-толуольной смесью, водой, хромовой кислотой и снова водопроводной и дистиллированной водой и сушат в печи при температуре 100 ... 150 °С не менее часа.

Критерием удовлетворительной очистки является соответствие качеству очистки, достигаемому при использовании раствора хромовой кислоты (вымачивание в течение 6 часов в свежей хромовой кислоте с последующей промывкой дистиллированной водой). Сравнение выполняется визуальным осмотром или по обнаружению потери массы при нагревании химической посуды в условиях испытания.

- 5.5.2 Разобранную бомбу тщательно отмыть от реактивного топлива и смол моющим средством (3 части толуола (или ацетона) на 1 часть спирта), особенно тщательно мыть ствол бомбы; после промывки тщательно просушить сжатым воздухом.
- 5.5.3 Дополнительный перечень материалов для очистки бомб, стаканов и подвесов представлен в таблице 8 ПРИЛОЖЕНИЕ А.

## 5.6 Калибровка датчика температуры

Выполняется при недопустимом отклонении показаний встроенного датчика температуры термостата от показаний образцового термометра.

5.6.1 В режиме отображения основного окна нажать кнопку [ \* ] и, удерживая её, нажать [Режим], из открывшегося меню «Настройки» перейти в подменю «Датчик температуры» (рисунок 9).

| ДАТЧИК ТЕМПЕРАТУРЫ  |                |
|---------------------|----------------|
| Термостат           | отключен       |
| Уставка             | 150°C          |
| Редактирование      | запрещено      |
| Температура t       | 23.1°C         |
| Факт.t1 (некалибр.) | ~~~            |
| Факт.t1 (некалибр.) | ~~~            |
| Калибровать         |                |
| Наклон kt           | 0.0000         |
| Смещение bt         | 0.0            |
|                     |                |
| [Режим] изменить    |                |
|                     | [Стоп] закрыть |

Рисунок 9 – Меню «Датчик температуры»

Описание пунктов меню представлено в таблице 14 на странице 19 (приложение Б). 5.6.2 Установить образцовый термометр в гнездо (рисунок 1 на странице 3).

## ПРИМЕЧАНИЕ

Для лучшей теплопередачи рекомендуется засыпать в гнездо образцового термометра кварцевый песок слоем 3 - 5 см.

- 5.6.3 Задать значение параметра «Термостат» = «отключён».
- 5.6.4 Дождаться стабилизации показаний образцового термометра: за 15 минут его показания не должны измениться более чем на 1°С.
- 5.6.5 Если пункт «Редактирование» имеет значение «запрещено», выбрать этот пункт и нажать [Режим], ввести пароль, «37201»: редактирование будет разрешено до выхода из текущего меню.

12

- 5.6.6 Выбрать параметр «Факт.t1 (некалибр.)» и вести значение, соответствующее показаниям образцового термометра (даже, если показания аппарата и образцового термометра совпадают).
- 5.6.7 Повторить пункты 5.6.3 5.6.6 для второй точки калибровки («Уставка» = «150 °С», после стабилизации редактировать параметр «Факт.t2 (некалибр.)»).
- 5.6.8 Выбрать пункт «Калибровать» и нажать [Режим]: при корректных данных будет выполнена калибровка по двум точкам, коэффициенты «Наклон kt» и «Смещение bt» будут изменены; при некорректных данных выдаётся соответствующее сообщение, коэффициенты не меняются.
- 5.6.9 После выполнения калибровки проверить показания встроенного датчика температуры при отключенном термостате и при уставке 150 °C: расхождение не должно превышать величины, указанной в таблице 3 на странице 2 плюс погрешность образцового термометра. В ином случае повторно выполнить калибровку датчика.

#### 5.7 Калибровка датчиков давления

Выполняется при недопустимом отклонении показаний встроенных датчиков давления в бомбах от показаний образцового манометра.

## ПРИМЕЧАНИЕ

Если во всём диапазоне значений давления в бомбах показания встроенных датчиков отличаются от показаний образцового манометра на постоянную величину, калибровка не требуется: при запуске испытания смещение компенсируется и не вносит погрешность.

5.7.1 В режиме отображения основного окна нажать кнопку [ \* ] и, удерживая её, нажать [Режим], из открывшегося меню «Настройки» перейти в подменю «Датчики давления» (рисунок 10).

| ДАТЧИКИ ДАВЛЕНИЯ    |                |
|---------------------|----------------|
| Датчик              | 1              |
| Давление Р          | 0.0 кПа        |
| Редактирование      | запрещено      |
| Факт.Р1 (некалибр.) | ~~~            |
| Факт.Р2 (некалибр.) | ~~~            |
| Калибровать         |                |
| Наклон kP           | 0.0000         |
| Смещение bP         | 0.0            |
|                     |                |
| [Режим] изменить    |                |
|                     | [Стоп] закрыть |

Рисунок 10 - Меню «Датчики давления»

Описание пунктов меню представлено в таблице 15 на странице 20 (приложение Б).

- 5.7.2 Задать значение параметра «Датчик», соответствующее калибруемому датчику.
- 5.7.3 Отключить штуцер проверяемого датчика от бомбы.
- 5.7.4 Если пункт «Редактирование» имеет значение «запрещено», выбрать этот пункт и нажать [Режим], ввести пароль, «37201»: редактирование будет разрешено до выхода из текущего меню.
- 5.7.5 Задать параметра «Факт.Р1 (некалибр.)» = «О».
- 5.7.6 Подключить к штуцеру образцовый манометр как показано на рисунке 11 и создать давление более 100 кПа по показаниям образцового манометра при помощи шприца. Закрыть клапан и отсоединить шприц. Стравить давление до 100±2кПа по показаниям образцового манометра используя клапан (оборудование для подключения манометра и создания дав-

ления входит в комплект поставки).

- 5.7.7 Задать значение параметра «Факт.Р2 (некалибр.)» в соответствии с показаниями образцового манометра.
- 5.7.8 Выбрать пункт «Калибровать» и нажать [Режим]: при корректных данных будет выполнена калибровка по двум точкам, коэффициенты «Наклон kP» и «Смещение bP» будут изменены; при некорректных данных выдаётся соответствующее сообщение, коэффициенты не меняются.

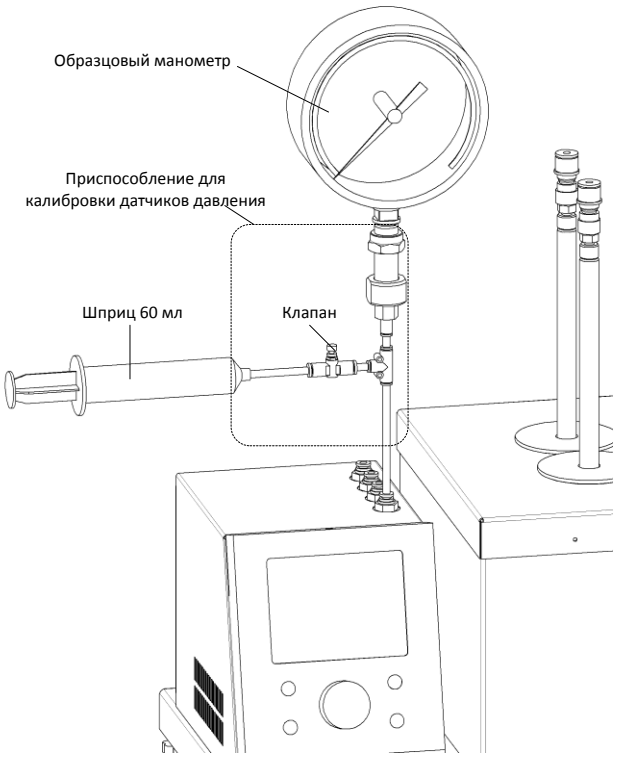

Рисунок 11 – Подключение приспособления для калибровки датчиков давления

- 5.7.9 После выполнения калибровки проверить показания датчика при давлении 0 и 100 кПа расхождение не должно превышать величины, указанной в 3 на странице 2 плюс погрешность образцового манометра. В ином случае повторно выполнить калибровку датчика.
- 5.7.10 Аналогично проверить показания всех датчиков давления.

## 6 ХРАНЕНИЕ И ТРАНСПОРТИРОВАНИЕ

## 6.1 Хранение

- 6.1.1 Условия хранения аппарата в части воздействия климатических факторов должны соответствовать группе «Л» ГОСТ 15150-69.
- 6.1.2 Аппарат должен храниться в закрытых отапливаемых помещениях в упаковке на стеллажах, не подвергающихся вибрации и ударам.
- 6.1.3 Аппарат должен храниться при температуре воздуха от 5 °C до 40 °C и относительной влажности воздуха 80 % при 25 °C.
- 6.1.4 Хранение аппарата без упаковки не допускается.
- 6.1.5 Срок хранения аппарата 6 лет.
- 6.1.6 Аппарат консервируется согласно варианту ВЗ-10 ГОСТ 9.014-78, вариант упаковки ВУ-5.
- 6.1.7 Если после распаковывания аппарат не применялся по своему прямому назначению, то хранить его необходимо в чехле из полиэтилена ГОСТ 10354-82.

## 6.2 Транспортирование

6.2.1 Условия транспортирования аппарата в части воздействия климатических факторов должны соответствовать группе условий хранения 5 (ОЖ4) по ГОСТ 15150-69.

6.2.2 Аппарат разрешается транспортировать всеми видами транспорта в крытых транспортных средствах (авиационным транспортом в отапливаемых герметизированных отсеках) на любое расстояние.

## ПРИЛОЖЕНИЕ А. ПЕРЕЧЕНЬ МАТЕРИАЛОВ, НЕОБХОДИМЫХ ПРИ ЭКСПЛУАТАЦИИ АППАРАТА

Промывка бомб, медных пластинок и стеклянных изделий выполняется в соответствии с ГОСТ 11802.

Перечень материалов представлен в таблице 8.

Таблица 8 – Перечень материалов

| Наименование                                    | Стандарт или ТУ                              | Где применяется                         |  |
|-------------------------------------------------|----------------------------------------------|-----------------------------------------|--|
| Изооктан технический                            | ГОСТ 4095                                    |                                         |  |
| Петролейный эфир 70-100°С                       | -                                            |                                         |  |
| Гептан нормальный                               | FOCT 25828                                   | промывка обмо, медных пластинок         |  |
| Спирт этиловый ректифико-<br>ванный технический | ГОСТ 18300                                   | Промывка медных пластинок               |  |
| Толуол                                          | ГОСТ 5789<br>или ГОСТ 9880<br>или ГОСТ 14710 | (для получения спирто-толуольной смеси) |  |
| Спирто-толуольная смесь 1:4                     | -                                            |                                         |  |
| Смесь хромовая                                  | -                                            | Промывка стеклянных изделий             |  |
| Вода дистиллированная                           | ГОСТ 6709-72                                 |                                         |  |
| Паста ГОИ                                       | ТУ 6-18-36-85                                | Шлифовка медных пластинок               |  |
| Фильтровальная бумага                           | FOCT 12026                                   | Сушка медных пластин после промывки     |  |

## ПРИЛОЖЕНИЕ Б. ИНТЕРФЕЙС ПОЛЬЗОВАТЕЛЯ

## Б.1 Общие положения

На дисплей аппарата выводится информация о режиме работы и показания датчиков. В зависимости от ситуации информация может быть представлена в виде окна, меню, редактора или сообщения.

## Б.1.1 Окно

Основная форма отображения информации на дисплее. Информация подаётся в виде таблиц, отдельных переменных, текстовых сообщений. Пример окна приведён на рисунке 12:

| ВКЛЮЧИТЕ ТЕРМОСТАТ                                                  |                                  |           | ] } заголовок |
|---------------------------------------------------------------------|----------------------------------|-----------|---------------|
| Собранные бомбы установите на кронштейн,<br>штуцеры не подключайте. |                                  | } памятка |               |
| Темпер                                                              | атура:                           | 22.0°C    |               |
| бомба                                                               | давление, кПа                    | статус    |               |
| 1                                                                   | 0.0                              | норма     | показания     |
| 2                                                                   | 0.1                              | норма     | датчиков      |
| 3                                                                   | 0.0                              | норма     |               |
| 4                                                                   | 15.5                             | высокое   |               |
| [Режим]                                                             | условия испыт. [Пуск] вкл. термо | стат      |               |

#### Рисунок 12 – Пример окна

#### Таблица 9 – Элементы основного окна

| Элемент окна | Пояснение                                                                |  |
|--------------|--------------------------------------------------------------------------|--|
| 2250 1000/   | Текущий режим работы аппарата или ожидаемое действие лаборанта, необ-    |  |
| Salohobok    | ходимое для перехода к следующему этапу испытания.                       |  |
| Памятка      | Напоминание о дополнительных действиях.                                  |  |
| Показания    | Информация о контролируемых параметрах.                                  |  |
| датчиков     |                                                                          |  |
| Подсказки    | Действие, которое в настоящий момент закреплено за той или иной кнопкой. |  |

#### Б.1.2 Меню

Представляет собой список пунктов, которые, в общем случае, представляют собой переменные, редактируемые параметры, переключатели и вложенные меню. Вызывается из окна по нажатию кнопки [Режим]. Пример меню представлен на рисунке 13.

| УСЛОВИЯ ИСПЫТАНИЯ |                | } заголовок |
|-------------------|----------------|-------------|
| По ГОСТ 11802-88  | да             |             |
| Температура       | 150°C          |             |
| Длительность      | 4ч             | > пункты    |
| Прогрев бомб      | 1ч             |             |
| Давление паров    | 20 кПа         | J           |
|                   |                |             |
|                   | [Стоп] закрыть | } подсказки |

Рисунок 13 – Пример меню

Описание элементов меню приведено в таблице 10.

Таблица 10 – Элементы меню

| Элемент окна | Пояснение                                                             |
|--------------|-----------------------------------------------------------------------|
| Заголовок    | Название меню                                                         |
| Пункты       | Пункты меню предназначены для выполнения какого-либо действие, редак- |
|              | тирования параметра или изменения режима работы аппарата.             |
| Подсказки    | Действия, доступные для выбранного пункта меню.                       |

Для выбора пункта меню Вращать ручку управления; для выполнения действия нажать [Пуск] или [Режим] (возможные действия отображаются в подсказках в нижней части дисплея); для выхода из меню нажать [Стоп].

Б.1.3 Числовой редактор

Редактор предназначен для изменения числовых параметров. Если выбранный пункт меню допускает редактирование, в нижней части дисплея появляется подсказка «[Режим] изменить». Для редактирования необходимо нажать [Режим]: фон значения параметра изменит цвет с жёлтого на синий. При вращении ручки управления значение параметра будет изменяться. Значение автоматически ограничивается минимальным и максимальным пределами для данного параметра. Для изменения редактируемого разряда следует нажимать кнопки [Режим] или [ \* ]. Для сохранения нового значения нажать [Пуск], для отказа от редактирования и возврата к старому значению нажать [Стоп].

Б.1.4 Сообщение

При необходимости совершения оператором выбора, оповещения о непредвиденном событии или подтверждении действия на дисплей выводится окно сообщения. Пример сообщения представлен на рисунке 14:

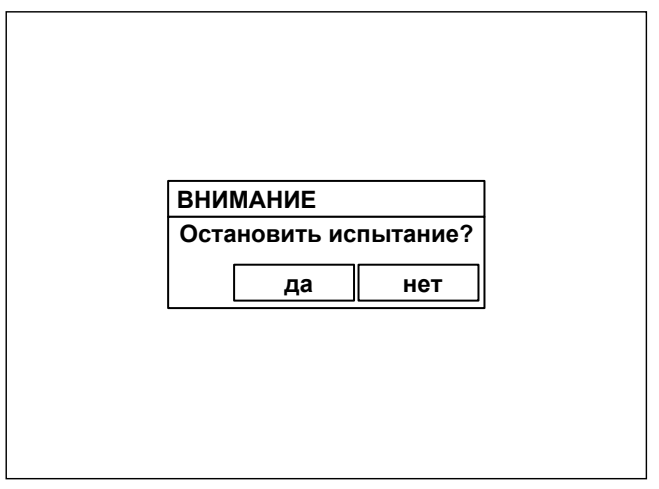

Рисунок 14 – Сообщение

Если требуется выбор лаборанта, сообщение формулируется в виде вопроса, и показываются варианты «да» и «нет». Для ответа выбрать один из вариантов ручкой управления (помечается жёлтым курсором) и нажать [Пуск]. Кроме того, для выбора варианта «нет» можно нажать [Стоп] в любое время.

Некоторые сообщения не требуют выбора, тогда для скрытия сообщения можно нажать любую кнопку или повернуть ручку управления.

## Б.2 Структура меню

# Б.2.1 Меню «Условия испытания»

Меню вызывается в режиме отображения основного окна до начала испытания нажатием кнопки [Режим]. После запуска испытания меню недоступно. Список пунктов меню представлен в таблице 11:

| Пункт меню      | Пояснение                                                             |
|-----------------|-----------------------------------------------------------------------|
|                 | «да» - условия испытания соответствуют требованиям ГОСТ 11802         |
|                 | «нет» - условия испытания отличаются от требований ГОСТ 11802.        |
| 110100111002-00 | Для приведения условий испытания в соответствие с требованиями        |
|                 | ГОСТ 11802 нажать [Режим].                                            |
| Температура     | Уставка термостата, при которой будет выполняться испытание.          |
| Длительность    | Длительность испытания.                                               |
| Проград Бамб    | Длительность прогрева бомб. В течение этого времени не ведётся стати- |
| прогрев оомо    | стика температуры и давления.                                         |
| Давление паров  | Минимальное избыточное давление в бомбах, при котором считается, что  |
|                 | бомба герметична.                                                     |

## Таблица 11 – Пункты меню «Условия испытания»

#### Б.2.2 Меню «Настройки»

В режиме отображения окна приветствия (сразу после включения аппарата) вызывается нажатием кнопки [Режим].

В режиме отображения основного окна до начала испытания вызывается нажатием кнопки [\*] затем, не отпуская её, нажатием кнопки [Режим]. Меню недоступно во время испытания. Список пунктов меню представлен в таблице 12.

| N⁰ | Пункт меню         | Пояснение                                                    |
|----|--------------------|--------------------------------------------------------------|
| 1  | Интерфейс          | Меню настройки яркости дисплея, громкости звука и мелодии    |
| Т  | интерфене          | завершения испытания.                                        |
| 2  | Датчик температуры | Меню проверки и калибровки датчика температуры термостата.   |
| 3  | Датчики давления   | Меню проверки и калибровки датчиков давления в бомбах.       |
| 4  | Тест-просмотр      | Меню проверки датчиков и оборудования.                       |
| 5  | Сведения           | Меню просмотра идентификационных данных и наработки.         |
| 6  | Печать настроек    | Передача настроек аппарата на ПК по интерфейсу RS-232.       |
| 7  | Сброс настроек     | Загрузка настроек, установленных предприятием-изготовителем. |
| 8  | Заводское меню     | Для специалистов предприятия-изготовителя.                   |

Таблица 12 – Структура меню «Настройки»

Б.2.3 Меню «Интерфейс»

Вызывается из меню «Настройки». Список пунктов меню представлен в таблице13.

Таблица 13 – Структура меню «Интерфейс»

| N⁰ | Пункт меню           | Пояснение                                                            |
|----|----------------------|----------------------------------------------------------------------|
| 1  | Яркость дисплея, %   | уровень подсветки дисплея                                            |
| 2  | Мелодия              | мелодия окончания испытания                                          |
| 3  | Уровень громкости, % | громкость сигналов нажатия кнопок и мелодии окончания испыта-<br>ния |
| 4  | Палитра              | цветовой тест дисплея для оценки его исправности.                    |

Б.2.4 Меню «Датчик температуры»

Вызывается из меню «Настройки». Список пунктов меню представлен в таблице 14.

#### Таблица 14 – Структура меню «Датчик температуры»

| N⁰ | Пункт меню    | Пояснение                                  |
|----|---------------|--------------------------------------------|
| 1  | Термостат     | Режим термостата: включён / отключён.      |
| 2  | Уставка       | Заданная температура термостата.           |
| 3  | Температура t | Показания встроенного датчика температуры. |

| N⁰ | Пункт меню          | Пояснение                                                                                                    |
|----|---------------------|----------------------------------------------------------------------------------------------------|
| 4  | Редактирование      | При входе в данное меню редактирование коэффициентов за-<br>прещено и разрешается только включать / выключать термостат и<br>менять его уставку. Для получения разрешения на редактирова-<br>ние необходимо выбрать пункт «Редактирование», нажать [Ре-<br>жим] и ввести пароль «37201». Разрешение сохраняется до выхо-<br>да из данного меню.<br>«запрещено» - редактирование запрещено во избежание не-<br>преднамеренной порчи настроечных коэффициентов.<br>«разрешено» - редактирование разрешено. |
| 5  | Факт.t1 (некалибр.) | Показания образцового термометра в первой точке калибровке<br>(вводятся лаборантом); в скобках выводится некалиброванные<br>показания встроенного термометра в этой же точке (фиксируются<br>автоматически)                                                                                                    |
| 6  | Факт.t2 (некалибр.) | Показания образцового термометра и некалиброванные показа-<br>ния встроенного датчика температуры во второй точке калибров-<br>ки.                                                                                                    |
| 7  | Калибровать         | Выполнить калибровку встроенного датчика температуры; долж-<br>ны быть введены корректные показания образцового термометра<br>для обеих точек калибровки, в противном случае калибровка не<br>будет выполнена.                                                                                                    |
| 8  | Наклон kt           | Ручное редактирование наклона характеристики встроенного датчика температуры термостата.                                                                                                    |
| 9  | Смещение bt         | Ручное редактирование смещения характеристики встроенного датчика температуры термостата.                                                                                                    |

Б.2.5 Меню «Датчики давления»

Вызывается из меню «Настройки». Список пунктов меню представлен в таблице 15.

## Таблица 15 – Структура меню «Датчики давления»

| N⁰ | Пункт меню          | Пояснение                                                                                                    |
|----|---------------------|----------------------------------------------------------------------------------------------------|
| 1  | Датчик              | Выбор проверяемого датчика давления.                                                                                                    |
| 2  | Давление Р          | Показания датчика.                                                                                                    |
| 3  | Редактирование      | При входе в данное меню редактирование коэффициентов запре-<br>щено. Для получения разрешения на редактирование необходимо<br>выбрать пункт «Редактирование», нажать [Режим] и ввести пароль<br>«37201». Разрешение сохраняется до выхода из данного меню.<br>«запрещено» - редактирование запрещено во избежание непред- |
|    |                     | намеренной порчи настроечных коэффициентов.<br>«разрешено» - редактирование разрешено                                                                                                    |
| 4  | Факт.Р1 (некалибр.) | Показания образцового манометра в первой точке калибровки<br>(вводятся лаборантом); в скобках выводятся некалиброванные по-<br>казания датчика давления (фиксируются автоматически).                                                                                                    |
| 5  | Факт.Р2 (некалибр.) | Показания образцового манометра и некалиброванные показания<br>датчика давления во второй точке калибровки                                                                                                    |
| 6  | Калибровать         | Выполнить калибровку датчика давления; должны быть введены корректные показания образцового манометра для обеих точек калибровки, в противном случае калибровка не будет выполнена.                                                                                                    |
| 7  | Наклон kP           | Ручное редактирование наклона характеристики датчика давления.                                                                                                    |
| 8  | Смещение bP         | Ручное редактирование смещения характеристики датчика давления.                                                                                                    |

#### Б.2.6 Меню «Тест-просмотр»

Вызывается из меню «Настройки». Список пунктов меню представлен в таблице 16. Таблица 16 – Структура меню «Тест-просмотр»

| N⁰ | Пункт меню           | Пояснение                                                 |
|----|----------------------|-----------------------------------------------------------|
| 1  | Термостат            | режим работы нагревателя: включён / отключён              |
| 2  | Уставка              | заданная температура термостата                           |
| 3  | Мощность (Р'І'D)     | мощность на нагревателе: полная и составляющие регулятора |
| 4  | tбани (некалибров.)  | показания датчика температуры бани                        |
| 5  | Код АЦП (шум)        | код АЦП и его нестабильность                              |
| 6  | Сопротивление ПТС    | сопротивление датчика температуры                         |
| 7  | tнагр. (некалибров.) | показания датчика температуры нагревателя                 |
| 8  | Код АЦП (шум)        | код АЦП и его нестабильность                              |
| 9  | Сопротивление ПТС    | сопротивление датчика температуры                         |
| 10 | Датчик давления      | номер датчика, для которого отображаются данные           |
| 11 | Р (некалибров.)      | показания выбранного датчика давления                     |
| 12 | Код АЦП (шум)        | код АЦП и его нестабильность                              |
| 13 | Напряжение АЦП       | напряжение на входе АЦП                                   |
| 14 | U220                 | напряжение питающей сети                                  |
| 15 | F50                  | частота питающей сети                                     |

#### Б.2.7 Меню «Сведения»

Вызывается из меню «Настройки». Список пунктов меню представлен в таблице 17.

#### Таблица 17 – Структура меню «Сведения»

| N⁰ | Пункт меню        | Пояснение                                                                                |
|----|-------------------|------------------------------------------------------------------------------------------|
| 1  | Заводской номер   | уникальный заводской номер аппарата                                                      |
| 2  | Версия ПО         | версия программного обеспечения, установленного на аппарате                              |
| 3  | Контрольная сумма | контрольная сумма прошивки – контроль целостности программ-<br>ного обеспечения аппарата |
| 4  | Наработка, ч      | суммарное время работы аппарата в часах                                                  |
| 5  | Включений         | количество включений аппарата                                                            |

#### Б.2.8 Пункт «Печать настроек»

Вызывается из меню «Настройки». Предназначен для передачи настроечных коэффициентов на ПК по интерфейсу RS-232. Настройка ПК для приёма данных приведена в приложении В на странице 22.

#### Б.2.9 Пункт «Сброс настроек»

Вызывается из меню «Настройки». Сбрасывает настройки аппарата до значений, установленных на предприятии-изготовителе. Для сброса настроек необходимо ввести пароль «37201».

Б.2.10 Меню «Заводское меню»

Предназначено для специалистов предприятия-изготовителя.

## ПРИЛОЖЕНИЕ В. ПЕРЕДАЧА ДАННЫХ ПО RS-232

## В.1 Общие положения

В.1.1 Для передачи данных с аппарата на персональный компьютер (ПК) по интерфейсу RS-232, ПК должен быть оборудован:

- а) портом RS-232 DB9M (в настоящее время встречается редко), аппарат подключается кабелем RS-232 DB9F – DB9M (удлинитель мыши, в комплект поставки не входит);
- б) портом USB, тогда аппарат подключается через преобразователь интерфейсов USB RS-232, например, «TRENDnet TU-S9» (также может потребоваться кабель RS-232 DB9F – DB9M для удлинения; преобразователь и кабель в комплект поставки не входят).

В.1.2 На ПК должна быть установлена программа-терминал. В данном руководстве описана настройка программы «PuTTY».

Программа не требует установки и может быть запущена сразу после скачивания. В данном примере после скачивания программа помещена в папку «C:\Program files (x86)\PuTTY». Фактическое размещение программы определяется удобством дальнейшего использования.

## В.2 Определение порта

В.2.1 Перед настройкой программы требуется определить номер порта, к которому подключён аппарат. Для этого на клавиатуре ПК нужно одновременно нажать кнопки и — откроется окно программы «Выполнить», показанное на рисунке 15.

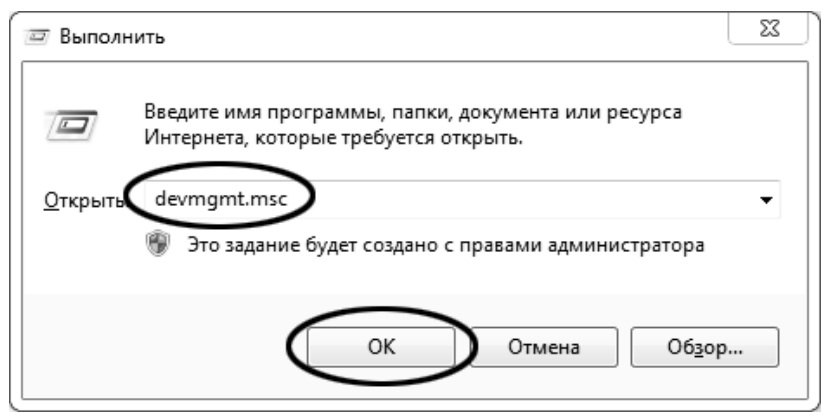

Рисунок 15 – Окно программы «Выполнить»

B.2.2 В текстовом поле набрать «devmgmt.msc» и нажать [OK] — откроется окно диспетчера устройств, показанное на рисунке 16.

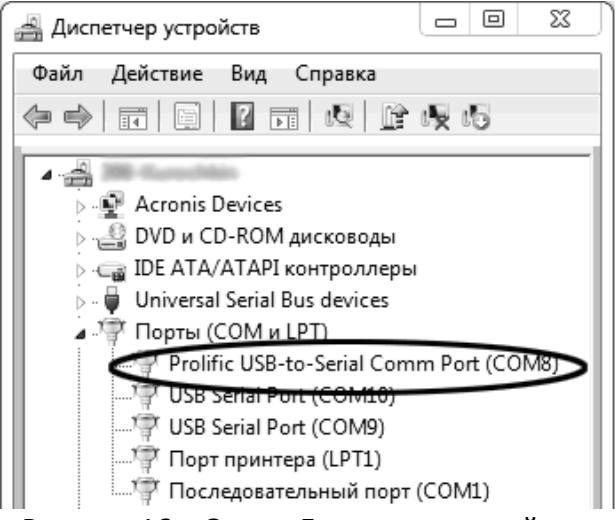

Рисунок 16 – Окно «Диспетчер устройств»

В.2.3 В разделе «Порты (COM и LPT)» найти номер порта, к которому подключён кабель: в случае преобразователя TRENDnet TU-S9 порт будет называться «Profilic USB-to-Serial Comm Port (COMX)», где COMX — искомый номер порта. При отключении преобразователя от разъёма USB порт пропадёт из списка устройств, при подключении появится вновь. Следует всегда подключать преобразователь в один и тот же порт USB, так как в противном случае меняется номер порта и настройку придётся выполнить повторно.

Если компьютер оборудован портом RS-232 и аппарат подключается без преобразователя USB – RS-232, определить номер порта можно только опытным путём, настраивая программу последовательно на все порты «COM» из списка устройств (в названии порта не должно присутствовать «USB»).

## В.З Настройка подключения

B.3.1 Запустить программу «PuTTY», задать настройки на вкладке «Session > Logging», показанной на рисунке 17.

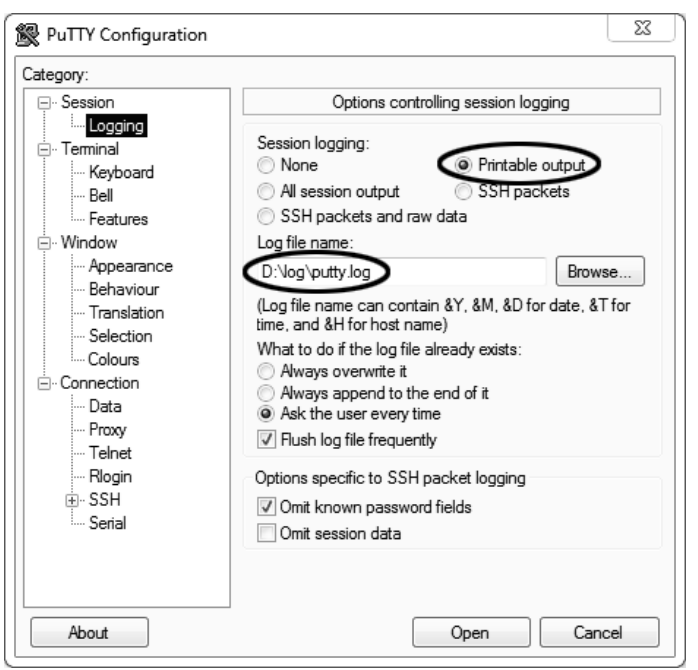

Рисунок 17 – Окно вкладки «Session > Logging»

«D:\log\putty.log» – путь хранения данных, принятых с аппарата. Параметр может быть изменён при необходимости.

В.3.2 Задать настройки на вкладке «Terminal», показанной на рисунке 18.

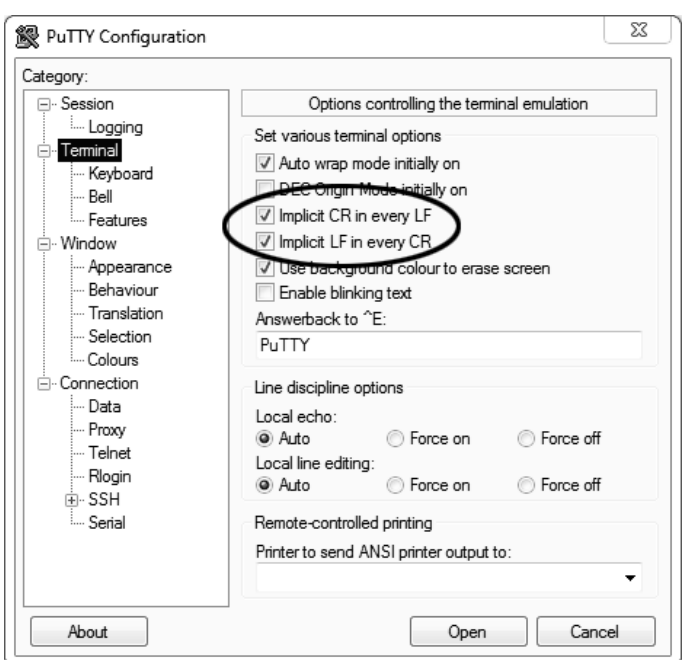

Рисунок 18 – Окно вкладки «Terminal»

В.3.3 Задать настройки на вкладке «Window», показанной на рисунке 19.

| ategory:                                                                                                    |                                                                                                    |                                                                                                    |   |
|----------------------------------------------------------------------------------------------------|----------------------------------------------------------------------------------------------------|----------------------------------------------------------------------------------------------------|---|
| Session                                                                                                    | Options                                                                                                    | controlling PuTTY's window                                                                                   |   |
|                                                                                                    | Set the size of the                                                                                                    | window                                                                                                    |   |
| E- Teminal<br>Keyboard                                                                                                    | Colu <u>m</u> ns                                                                                                    | Rows                                                                                                    |   |
| Bell                                                                                                    | (120)                                                                                                    | 24                                                                                                    |   |
| Connection     Frequence     Frequence | Change the siz<br>Change the siz<br>Change fort siz<br>Forbid resizing                                                                             | sized<br>mber of rows and columns<br>e of the font<br>e only when maximised<br>completely                    |   |
|                                                                                                    | Lines of scrollback                                                                                                    |                                                                                                    | - |
|                                                                                                    | Display scrollbac     Display scrollbac     Display scrollbac     Reset scrollbac     V Reset scrollbac     V Reset scrollbac     V Push grased te | ar<br>ar in full screen mode<br><u>k</u> on keypress<br>k on dis <u>p</u> lay activity<br>xt into scrollback |   |

Рисунок 19 – Окно вкладки «Window»

В.3.4 Задать настройки на вкладке «Window > Translation», показанной на рисунке 20.

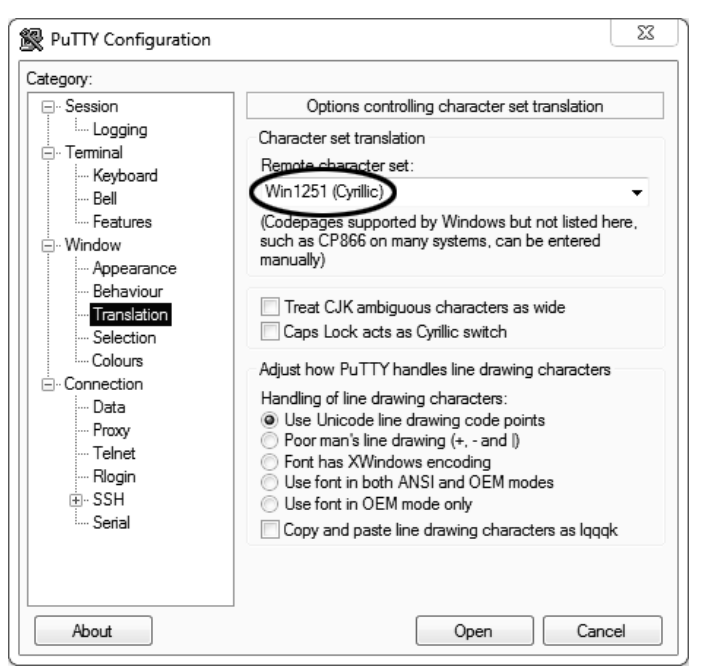

Рисунок 20 – Окно вкладки «Window > Translation»

В.3.5 Открыть вкладку «Connection > Serial», показанную на рисунке 21.

| Real PuTTY Configuration                      |                                                                                               | 23                                      |
|-----------------------------------------------|-----------------------------------------------------------------------------------------------|-----------------------------------------|
| Category:                                     |                                                                                               |                                         |
| Session     Logging     Terminal     Keyboard | Options controllin<br>Select a serial line<br>Serial line to connect to                       | Ig local serial lines                   |
|                                               | Configure the serial line<br>Speed (baud)<br>Data bits<br>Stop bits<br>Parity<br>Flow control | 19200<br>8<br>1<br>None •<br>XON/XOFF • |
| About                                         |                                                                                               | Open Cancel                             |

Рисунок 21 – Окно вкладки «Connection > Serial»

В.3.6 Указать номер порта, определённый ранее в пункте В.2.3 (в примере это порт СОМ8).

В.3.7 Настроить остальные параметры соединения в соответствии с приведёнными в таблице 18.
 Таблица 18 – Параметры соединения

| Параметр     | Значение |
|--------------|----------|
| Speed (baud) | 9600     |
| Data bits    | 8        |
| Stop bits    | 1        |
| Parity       | None     |
| Flow control | XON/XOFF |

В.3.8 Открыть вкладку «Session», показанную на рисунке 22.

| RuTTY Configuration                                                                                                    | 23                                                                                          |  |  |
|----------------------------------------------------------------------------------------------------|---------------------------------------------------------------------------------------------|--|--|
| Category:                                                                                                    |                                                                                             |  |  |
| Session                                                                                                    | Basic options for your PuTTY session                                                        |  |  |
| ⊡ ·· Terminal<br>⊡ ·· Terminal<br>⊡ ·· Keyboard                                                                                       | Specify the destination you want to connect to<br>Serial line Speed<br>COM8 115200          |  |  |
| Features                                                                                                    | Connection type:<br>◯ Raw ◯ Telnet ◯ Rlogin ◯ SSH ( Serial)                                 |  |  |
| Appearance     Appearance     Behaviour     Translation     Selection     Connection     Data     Proxy     Telnet     Rlogin     SSH | Load, save or delete a stored session Saved Session COM_8 Default Settings Load Save Delete |  |  |
| Serial                                                                                                    | Close window on exit:<br>Always Never Only on clean exit                                    |  |  |
| About                                                                                                    | Open Cancel                                                                                 |  |  |

Рисунок 22 – Окно вкладки «Session»

В.3.9 Выбрать тип подключения «Serial», дать название соединению в соответствии с номером порта и скоростью передачи данных (в данном примере это «COM\_8») и нажать кнопку [Save]. В.3.10 Закрыть программу «PuTTY».

В.3.11 В свободной области рабочего стола нажать правую кнопку мыши, в контекстном меню выбрать пункт «Создать > Ярлык», показанный на рисунке 23.

| Бид                     |        |       |                    |
|-------------------------|--------|-------|--------------------|
| Сортировка              | •      |       |                    |
| Группировка             | +      |       |                    |
| Обновить                |        |       |                    |
| Настроить папку         |        |       |                    |
| Вставить                |        |       | Папку              |
| Вставить ярлык          | (      |       | Ярлык              |
| Отменить переименование | CTRL+Z | 5     | Точечный рисунок   |
|                         |        |       | Текстовый документ |
| Общий доступ            | •      | a dim | Сжатая ZIP-папка   |
| Создать                 | •      | Ô     | Портфель           |
| Свойства                |        | Γ     |                    |

Рисунок 23 – Контекстное меню рабочего стола: создание ярлыка

Откроется диалоговое окно, показанное на рисунке 24.

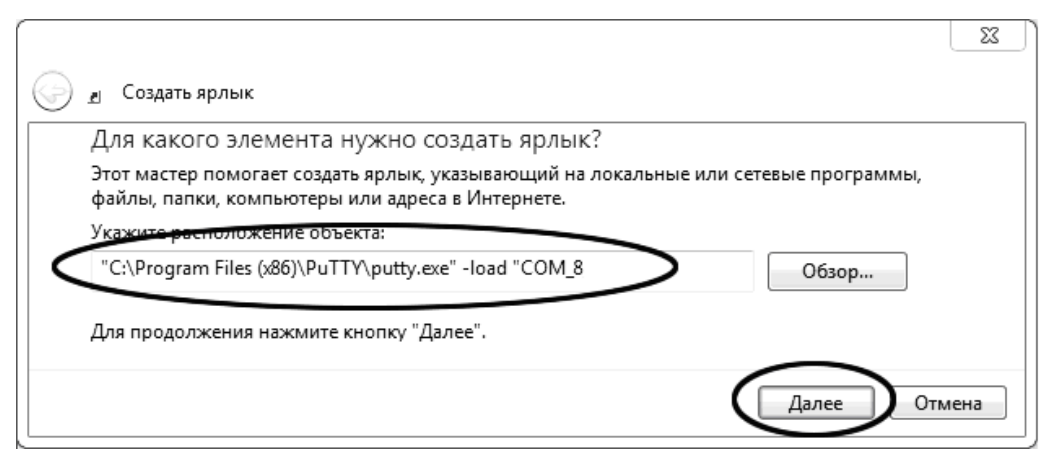

Рисунок 24 – Окно мастера «Создание ярлыка»

В.3.12 В текстовом поле набрать путь к расположению программы и через пробел параметр «-load "COM\_8"», где «COM\_8» — название соединения, сохранённого при настройке программы «PuTTY». Название соединения должно быть заключено в кавычки. Если в пути расположения программы есть пробелы, то путь также необходимо заключить в кавычки. В данном примере в текстовом поле введено значение «"C:\Program Files (x86)\PuTTY\putty.exe" -load "COM\_8"».

В.3.13 Нажать [Далее] – откроется окно, показанное на рисунке 25.

| G | <u>л</u> Создать ярлык                        |        |
|---|-----------------------------------------------|--------|
|   | Как назвать ярлык?<br>В слага ими пробле      |        |
|   | терминал                                      |        |
|   | Чтобы создать ярлык, нажмите кнопку "Готово". |        |
|   | Готово                                        | Отмена |

Рисунок 25 – Окно мастера «Создание ярлыка»

В.3.14 В текстовом поле ввести название ярлыка, удобное для дальнейшего применения. В данном примере дано название «терминал».

В.3.15 Нажать [Готово] для завершения настройки ярлыка.

#### В.4 Использование терминала

В.4.1 Теперь программа PuTTY может быть запущена двойным щелчком по ярлыку. Окно запущенной программы показано на рисунке 26.

| Putty COM8 - Putty |   |
|--------------------|---|
|                    | * |
|                    |   |
|                    |   |
|                    |   |

Рисунок 26 – Окно терминала

В.4.2 При подключении аппарата и запуске передачи в открывшемся окне будут выводиться принимаемые данные. Они автоматически сохраняются в файл, указанный при настройке соединения. Для завершения приёма данных закрыть программу PuTTY кнопкой [x], расположенной в правом верхнем углу окна.

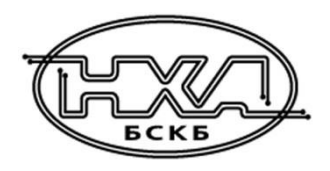

По вопросам продаж и поддержки обращайтесь:

Алматы (7273)495-231 Ангарск (3955)60-70-56 Архангельск (8182)63-90-72 Астрахань (8512)99-46-04 Барнаул (3852)73-04-60 Белгород (4722)40-23-64 Благовещенск (4162)22-76-07 Брянск (4832)59-03-52 Владивосток (423)249-28-31 Владикавказ (8672)28-90-48 Владимир (4922)49-43-18 Волгоград (844)278-03-48 Вологда (8172)26-41-59 Воронеж (473)204-51-73 Екатеринбург (343)384-55-89 Иваново (4932)77-34-06 Ижевск (3412)26-03-58 Иркутск (395)279-98-46 Казань (843)206-01-48

Калининград (4012)72-03-81 Калуга (4842)92-23-67 Кемерово (3842)65-04-62 Киров (8332)68-02-04 Коломна (4966)23-41-49 Кострома (4942)77-07-48 Краснодар (861)203-40-90 Красноярск (391)204-63-61 Курск (4712)77-13-04 Курган (3522)50-90-47 Липецк (4742)52-20-81 Магнитогорск (3519)55-03-13 Москва (495)268-04-70 Мурманск (8152)59-64-93 Набережные Челны (8552)20-53-41 Нижний Новгород (831)429-08-12 Новокузнецк (3843)20-46-81 Ноябрьск (3496)41-32-12 Новосибирск (383)227-86-73

Омск (3812)21-46-40 Орел (4862)44-53-42 Оренбург (3532)37-68-04 Пенза (8412)22-31-16 Петрозаводск (8142)55-98-37 Псков (8112)59-10-37 Пермь (342)205-81-47 Ростов-на-Дону (863)308-18-15 Рязань (4912)46-61-64 Самара (846)206-03-16 Саранск (8342)22-96-24 Санкт-Петербург (812)309-46-40 Саратов (845)249-38-78 Севастополь (8692)22-31-93 Симферополь (3652)67-13-56 Смоленск (4812)29-41-54 Сочи (862)225-72-31 Ставрополь (8652)20-65-13 Сургут (3462)77-98-35

Сыктывкар (8212)25-95-17 Тамбов (4752)50-40-97 Тверь (4822)63-31-35 Тольятти (8482)63-91-07 Томск (3822)98-41-53 Тула (4872)33-79-87 Тюмень (3452)66-21-18 Ульяновск (8422)24-23-59 Улан-Удэ (3012)59-97-51 Уфа (347)229-48-12 Хабаровск (4212)92-98-04 Чебоксары (8352)28-53-07 Челябинск (351)202-03-61 Череповец (8202)49-02-64 Чита (3022)38-34-83 Якутск (4112)23-90-97 Ярославль (4852)69-52-93

Россия +7(495)268-04-70

Казахстан +7(7172)727-132

Киргизия +996(312)96-26-47